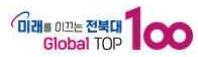

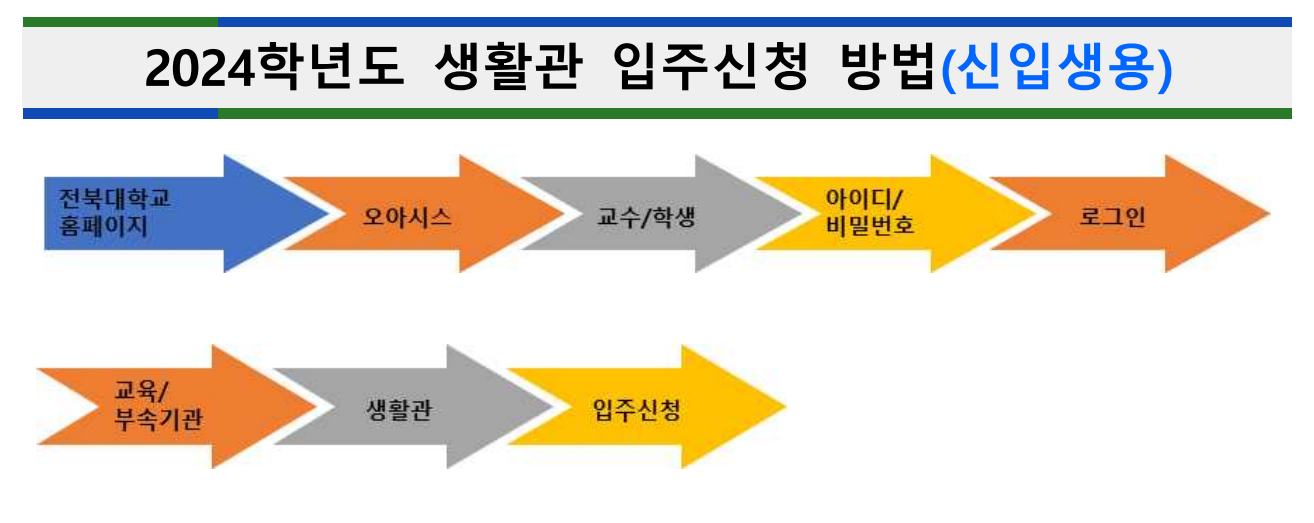

• 전북대학교 홈페이지 주소 : <u>https://www.jbnu.ac.kr/kor/</u>

• 아이디 : 학번 / 비밀번호 : 주민등록번호 앞자리(6자리)

| <ul> <li>전 전복대학교 X</li> <li>전 현대학교 종합정보시스템 오이 X</li> </ul> |                                                                                                    | - a ×                              |
|------------------------------------------------------------|----------------------------------------------------------------------------------------------------|------------------------------------|
| C     C     Thttps://easis.jenua.ek/rcom/login.de          | ∯ 전력대외교 유민정보시스템<br>◆                                                                               |                                    |
| AND STREET                                                 | OASIS3.0<br>아이디 로그인 인증서 로그인                                                                        | 14<br>14<br>0                      |
|                                                            | 전북대학교 구성원 로그인                                                                                      | •                                  |
| A States                                                   |                                                                                                    | +                                  |
|                                                            | □ 아이디저장<br>로그인 오류 시 [비밀번호 처장] 기능 해제 후 제시도 바랍니다. ⑦<br>로 그 인                                         |                                    |
|                                                            | 아이디/비일번호찾기 일반사용자로그인                                                                                |                                    |
|                                                            | A CALL OF A                                                                                        |                                    |
| 开始有关                                                       | Classification   <5 #194;19(28)<br>Copyright (c) Joonbulk National University: All right Reserved. |                                    |
|                                                            |                                                                                                    | Providence and and a second second |

| <ul> <li>D · 변 전복대학교</li> <li>C · ① https://oasis.jbi</li> </ul> | × 것 전북대학교 통합정보시<br>nu.ac.kr/com/disp/main.do | NAB DAS × +    |                |                | ዊ A <sup>A</sup> 습 [ | · -<br>• ₽ & ⊕ ⇒ 1 |
|------------------------------------------------------------------|----------------------------------------------|----------------|----------------|----------------|----------------------|--------------------|
| OASIŜ3.0                                                         | 원스탑                                          | 학사정보 행정정보      | 연구정보           | 교육/부속기관        | 메뉴찾기                 |                    |
| ■언어교육부                                                           | <b>■</b> MyPage                              | - 회원정보수정(언     | 교) - 수강내역조회('  | 언교) -수강신청(언교)  |                      |                    |
| ■생활관                                                             | ■학생지원                                        | -합격자조회 -입      | 주신청 -생활관정보     | 보조회 -증명/신청 -설  | 문조사 -증명신청출력          |                    |
| <b>■</b> 보건진료소                                                   | ■진료예약및접수                                     | - 진료예약신청       |                |                |                      |                    |
|                                                                  | ■건강검진                                        | - 건강검진조회       |                |                |                      |                    |
| <b>B</b> 정보화교육                                                   | ■기본정보                                        | - 수강이력조회(정!    | 코화)            |                |                      |                    |
| ■공동실험관                                                           | ■이용관리                                        | - 시험결과기록서출     | <sup>5</sup> 력 |                |                      |                    |
| B공동연구장비                                                          | ■기자재정보관리                                     | - 기자재정보검색(I    | nstrument)(연구장 | н)             |                      |                    |
|                                                                  | ■이용관리                                        | - 이용신청(Reserv  | ration)(연구장비)  |                |                      |                    |
|                                                                  | <b>■</b> 교육                                  | - 교육신청(Trainir | ng)(연구장비)      |                |                      |                    |
|                                                                  | 티아페이지                                        | - 기자재예약조회(     | 연구장비) - 기자재시   | ·용이력조회(연구장비) - | 교육이력조회(연구장비)         |                    |

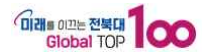

| 월 수신 정                                                                                                    |                                                               |                                                                      |                                                    |            |  | *       |
|----------------------------------------------------------------------------------------------------|---------------------------------------------------------------|----------------------------------------------------------------------|----------------------------------------------------|------------|--|---------|
| ·년도 2024 : ·한기 1억기 ~ ·한번                                                                                                    |                                                               |                                                                      |                                                    |            |  | Q. उ.जे |
| · 생활관 수척 및 개인정보미용 동의                                                                                                    |                                                               |                                                                      |                                                    |            |  |         |
|                                                                                                    |                                                               |                                                                      |                                                    |            |  |         |
| > [생활한 수백]을 읽고 동의할 경우만 환서립수 가능합니다. "영향전<br>> [생활한 수행 및 활 1회 이상 상시되는 호실 정경에 불응하는 경우 범건                                                                                                    | 안생수칙a 바로가기<br>정부여 및 회관명령 1                                    | 동]에 동의 합니까?                                                          | ✓ 동의                                               | 앞          |  |         |
| <ul> <li>&gt; [생활관 수력]을 얻고 등억할 경우만 원세립수 가능합니다. <sup>생성</sup>왕(</li> <li>&gt; [생활관 수력 및 활 1회 이상 실시되는 호실 접검에 불응하는 경우 발생</li> <li>&gt; [생활관 수력 및 환 1회 이상 실시되는 호실 접검에 불응하는 경우 발생</li> </ul>                                                                                                    | 관생수칙4 바로가기<br>형부여 및 퇴관명령  <br>가능합니다.                          | 등] 에 등의 합니까?                                                         | <b>√</b> 등의                                        | 말          |  |         |
| > (전용관 수목)을 읽고 동석할 경우만 문서급수 가능합니다. 《영환<br>? (전용관 수록 및 용 내회 이상 실시되는 호실 점감해 분용하는 경우 밝<br>> (전용관 개인정보 수집/이용 등의 등)고 동석할 경우에만 문서급수<br>? (전용관 개인정보 수집/이용 및 체3자 제3이를 동역합니까?                                                                                                    | 관생수칙₄ 바로가기<br>험부여 및 퇴관명령 1<br>가능합니다.<br>✔ 등의합                 | 동) 에 동의 합니까?<br>#개인정보수질/                                             | _ <b>√</b> 등의<br>기용동의₄ 바로가?                        | 2<br>1     |  |         |
| <ul> <li>&gt; (전물관 수목)을 읽고 도덕할 경우만 원시급수 가능입니다.</li> <li>&gt; (전물관 수록 및 물 1월 이상 실시되는 호실 점검에 불용하는 경우 발)</li> <li>&gt; (전물관 개인정보 수감/이용 동의)을 읽고 동역할 경우에만 원시쿱수</li> <li>&gt; (전물관 개인정보 수감/이용 및 제국가 제공의 동약입니까?</li> <li>&gt; (전물관 기감정보 수감/이용)에 동약입니까?</li> </ul>                                                                                                    | 안생수칙₄ 바로가기<br><b>청부여 및 외관명령  </b><br>가능합니다.<br>▲ 중의합<br>▲ 등의합 | <ul> <li>등] 에 등의 합니까?</li> <li>*개인정보수집/</li> <li>*민감정보수집/</li> </ul> | ✓ 통의<br>이용동의₄ 바로가?<br>이용동의₄ 바로가?                   | 말<br> <br> |  |         |
| <ul> <li>&gt; (전물관 수목)을 읽고 동어할 경우만 원시급수 가능합니다. *생활?</li> <li>&gt; (정물관 수록 및 물 1월 이상 실시되는 호실 정감에 불응하는 경우 발)</li> <li>&gt; (정물관 개인정보 수감/이용 동의)을 읽고 동영할 경우에만 원시급수</li> <li>&gt; (정물관 개인정보 수감/이용 및 제작자 제공)에 동영합니까?</li> <li>&gt; (정물관 민감정보 수감/이용)에 동영합니까?</li> <li>&gt; (정물관 입주동의</li> </ul>                                                                                                    | 관생수칙』 바로가기<br>청부여 및 외관명형 1<br>가능합니다.<br>중의함<br>등의함            | <b>8] 에 동의 합니까?</b><br>#개인정보수집/<br>#민감정보수집/                          | <mark>.                                    </mark> | 9<br> <br> |  |         |
| <ul> <li>&gt; [전물관 수목]을 읽고 동역할 경우만 원시급수 가능합니다. *설탕?</li> <li>&gt; [정물관 수록 및 볼 1페 이상 실시되는 호실 정감에 불응하는 경우 별]</li> <li>&gt; [정물관 개인정보 수감/이용 뜻 배3가 제공 제 동의합니까?</li> <li>&gt; [정물관 개인정보 수감/이용 뜻 배3가 제공 에 동의합니까?</li> <li>&gt; [정물관 1025보 수감/이용 등의합니까?</li> <li>&gt; [정물관 1025보 수감/이용 등의합니까?</li> <li>&gt; [정물관 1025보 수감/이용 등의합니까?</li> <li>&gt; [정물관 1025도 4 감/이용]에 동의합니까?</li> <li>&gt; [정물관 1025도 4 감/이용]에 동의합니까?</li> </ul> | 관생수칙₄ 바로가기<br>정부여 및 최관명용 1<br>가능합니다.<br>↓ 동의함<br>↓ 동의함        | 동] 에 동의 합니까?<br>*개인정보수집/<br>*민감정보수집/                                 |                                                    | 9<br>      |  |         |

## ● 생활관 이용 동의 체크

- 1) '생활관 수칙 및 개인정보이용 동의' 체크
- 2) '생활관 입주동의' 체크
  - ※ 반드시 '바로가기'를 클릭하여 정독 후 동의!

| > 입주신청 ※ [신청하기] 버튼을 불                                                                | 탁락하셔야 입주신청이 | 완료됩니다. | (실구분/건물선택/            | 비상시면락처 필수입력 | (21)             |     |    |
|--------------------------------------------------------------------------------------|-------------|--------|-----------------------|-------------|------------------|-----|----|
| 건물타입         건물 선택         실 선택           DEF입          참의관         *         1인실 신청 | ~           | 식사유    | 형([창고사항] 참조<br>식사없음 🔷 |             | 분납신청             |     |    |
| 비상시 면락처                                                                              | 흡연여부        | 고골이며루  | 주/야간형                 | 환불은행        | 환물개좌번호           | 신청하 | 21 |
| 보호자 연락처 010-0000-0000                                                                | N Y         | N      | ~ 주간형 ~               | 국민은행 🗸      | 756401-01-000011 |     |    |
|                                                                                      | 호실내통화여부     | 청소주기   | 호실선택시1순위              | 해금주명        | 예금주와의 관계         |     |    |
|                                                                                      | Y Y         | 1주일 ~  | 흡연 ~                  | 홍길동         | 부친               | ~   |    |
| ※ [신청하기] 버튼을 클릭하셔야 입주신청이 완료됩                                                         | 니다.         |        |                       |             |                  |     |    |

## ② 입주신청 클릭

- '건물타입, 건물, 인실' 선택
   ※ 1인실은 창의관(남,여), 혜민관(여)만 선택 가능
- 2) '식사유형' 선택※ 참빛관은 의무식, 창의·혜민관은 식사없음만 선택 가능
- 3) '분납신청'은 희망하는 경우 체크※ 생활관비 분할납부(1·2회로 나누어 납부)를 원하는 학생만 체크
- 4) '보호자 연락처' 기입※ 비상상황 시 연락을 하기 위하여 수집
- 5) 생활패턴(흡연여부 등 5유형), 호실선택시 1순위 선택
  - □ 선택 시 참고사항
    - 흡연 여부 : Y(흡연한다) / N(비흡연이다)
    - 코골이 여부 : Y(코골이다) / N(코골이가 아니다)
    - 주/야간형 : 주간형(24시 이전 취침) / 야간형(24시 이후 취침)
    - 호실내 통화여부 : Y(호실내에서 통화한다) / N(호실내에서 통화하지 않는다)
    - 청소주기 : 2~3일에 한 번 / 1주일에 한 번 / 한 달에 한 번
    - 호실선택 시 1순위 : 룸메이트랑 꼭 이것만은 맞았으면 좋겠다고 생각하는 생활패턴 1개 선택
    - ※ 입주자와 맞는 룸메이트를 찾기 위한 참고사항이므로 반드시 정확한 정보 기입!!
- 6) 환불계좌 정보 기입(창의·한빛관 신청자만 기입)
  ※ 창의·한빛관 공공요금 정산을 위한 자료로 정확한 정보 기입

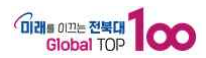

|                                                                                                    |                                                                    | *     |
|----------------------------------------------------------------------------------------------------|--------------------------------------------------------------------|-------|
| 1도 2024 : •학기 1학기 ~                                                                                                    | <ul> <li>・</li></ul>                                               | Q ऊज़ |
| 활란 수척 및 개인정보미용 동의                                                                                                    |                                                                    |       |
| › [생활한 수직]을 읽고 등의할 경우만 원서컵수 가능합니<br>› [생활한 수직 및 월 1회 이상 실시되는 호실 정감에 불응<br>· [생활한 개인정보 수집/이동 등의]을 읽고 동여할 경우<br>• [생활한 개인정보 수집/이동]에 동의합니<br>· [생활한 관감정보 수집/이동]에 동의합니까? | ····································                               |       |
| !활관 밉주돔의                                                                                                    |                                                                    |       |
| 활관 입주신청<br>고사학 유의사학 입주신청 접수확인                                                                                                    |                                                                    |       |
| > 입주신청 ※ [신청하기] 버튼을 클릭                                                                                                    | 하셔야 입주신청이 완료됩니다. (실구분/건물선택/비상시연락처 필수입력값)                           |       |
| > 일조건 및 가 전성 통교로 관대<br>> 입조건성 ※ [신청하기] 배툰동 홈페<br>- 건물타입 건물 선택 실 선택<br>- AEI인 · 침빛관 · 2인실 신청 ·                                                                        | 하셔야 입주선령이 환료됩니다. (실구분/건물선택/비상시연락치 필수입력값)<br>실사유함([참고시합] 참조)<br>의무식 |       |
| > 임조인 법가 연장 동료로 현대 이 나가가<br>> 입조신왕 ※ [신청하기] 배튼동 물락<br>진물다입 것을 선택 쓸 선택<br>AEI인 ~ 임빛관 ~ 2인을 신청 ~<br>비상사 연락제                                                            | 하셔야 입주산형이 환료됩니다. (실구분/건물선택/비상시인탁치 필수입력값)<br>                       |       |
| > 임조인 법가 연당 동교로 현대 이보기가<br>> 입조신경 ※ [신청하기] 배른동 물락<br>건물다입 · · · 입빛관 · · · 2인실 신청 · ·<br>비상시 연약지<br>보호자 연약자 010-0000-0000                                             | 하셔야 입주신청이 완료됩니다. (실구분/건물신덕/비상시인학처 필수입학간)<br>                       |       |

## ❸ 신청하기 클릭

- 1) 반드시 '신청하기' 버튼 클릭
- 2) 입주신청 완료!

|   |            |              |        |           |  |  | ? |
|---|------------|--------------|--------|-----------|--|--|---|
|   |            | 생활관 원서       | 접수     | <u>5</u>  |  |  |   |
|   | 신 청 학 기    | 2024년 1학기 (  | 친규 신입  | 생         |  |  |   |
|   | 대 학        | 0000대학       |        |           |  |  |   |
|   | 학 과        | 00학과         |        |           |  |  |   |
|   | 학 년        | 1학년          | 학 번    | 202400000 |  |  |   |
|   | 정 명        | 홍길동          |        |           |  |  |   |
|   | 선택한 생활관    | 00관          |        |           |  |  |   |
|   | 희망 건물타입    | 0타입          |        |           |  |  |   |
| 2 | 입주희망기간(방학) |              |        |           |  |  |   |
|   | 접 수 일      | 2024.00.00.  |        |           |  |  |   |
|   | 합격자 발표일    | 생활관 홈페이지 공   | 지사항 참조 |           |  |  |   |
|   | 합격자 발표     | 합격자 조회 메뉴 참. | 2      |           |  |  |   |
|   |            | 전북대학교 성      | 생활관장   |           |  |  |   |

## ④ 접수확인 클릭

1) '생활관 원서 접수증'으로 신청내역 확인